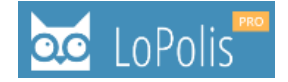

# SPLETNA PRIJAVA NA IZPITE ZA DIJAKE

Dijaki se na izpite prijavite na **portalu** <u>https://www.lopolispro.si/</u> z uporabniškim imenom in geslom, ki ga že uporabljate za urejanje šolske prehrane. Če uporabniškega računa še nimate, se obrnite na šolo, da vam to uredijo.

Po prijavi na portal se prikažejo spodnji podatki, ki so pojasnjeni v nadaljevanju navodil.

| 5 LoPolis |                                                  |                       |
|-----------|--------------------------------------------------|-----------------------|
| Pregled   | Pozdravljeni, Tjaša!                             |                       |
| Urnik     | Spomladanski rok<br>Rok za prijavo: 16. 5. 2025. |                       |
| Sporočila | Uredi prijavnico                                 | Ne želim se prijaviti |
| 94        |                                                  |                       |
| Prehrana  |                                                  |                       |
| lzpiti    |                                                  |                       |
| [¢        |                                                  |                       |
| Odjava    |                                                  |                       |

#### Osnovi koraki za prijavo na izpite:

- **1. KORAK:** Na portalu LoPolis PRO **se prijavite z uporabniškim imenom in geslom**, ki ga uporabljate za urejanje šolske prehrane. Če tega še nimate, vam na šoli ustvarijo novo UI + geslo samo za potrebe prijave na izpite.
- 2. KORAK: V levem delu okna izberite gumb Izpiti.
- 3. KORAK: Izberete izpitni rok klik na gumb Uredi prijavnico odpre novo okno.
- 4. KORAK: S klikom na + v polju posameznega predmeta se prijavite na izpit.
- 5. KORAK: Uporabite gumb Oddaj prijavnico.
- 6. KORAK: Uporabite gumb Uredi v pripomočku Izpiti.
- 7. KORAK: Odjavite se s portala, uporabite gumb Odjava.

#### Pojasnila funkcionalnosti na portalu za dijake:

#### 1. Gumb za prikaz

Če je osnovno okno zelo ozko in orodni gumbi na levi strani niso vidni, uporabite zgoraj gumb

E, ki odpre levi menijski stolpec in omogoča dostop do posameznih funkcionalnosti portala.

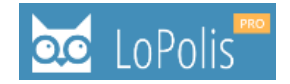

## 2. Odjava s portala

Odjavite se v levem spodnjem kotu osnovnega okna, s klikom na gumb Odjava.

# 3. Urejanje prijave na izpite na portalu za dijake

Na levem robu **dijaki izberite modul Izpiti**, da dobite pregled trenutno aktivnih izpitnih rokov. Izpitni roki, ki še niso aktivni ali jim je že potekel datum aktivnosti, na portalu niso vidni.

| 🚾 LoPc         | s<br>IS                                                                       |
|----------------|-------------------------------------------------------------------------------|
| Pregled        | <b>Izpiti</b><br>Odprti roki                                                  |
| Sporočila<br>1 | Spomladanski rok Število prijavljenih izpitov: 3 Rok za prijavo: 30. 4. 2025. |
| Prehrana       | Spomladanski rok     Število prijavljenih izpitov: 1                          |
| Cdjava         | Rok za prijavo: 16. 5. 2025.Uredi prijavnicoNe želim se prijaviti             |

Klik na gumb **Uredi prijavnico** odpre novo okno za urejanje prijave na izpite. Klik na gumb **Ne želim se prijaviti** izbriše vse predhodno shranjene prijave za izbrani izpitni rok.

| 🐱 LoPolis       |                                                            |
|-----------------|------------------------------------------------------------|
| ♠ Pregled       |                                                            |
| 🛗 Urnik         | Izpiti                                                     |
| 🗩 Sporočila     | Odprti roki                                                |
| <b>Prehrana</b> | Spomladanski rok           Število prijavljenih izpitov: 3 |
| De Izpiti       | Rok za prijavo: 30. 4. 2025.                               |
| €⇒ Odjava       | Uredi prijavnico Ne želim se prijaviti                     |

Ko izberete gumb **Uredi prijavnico,** se odpre novo okno s seznamom predmetov, na katere se lahko prijavite glede na **pravila, ki jih določijo na vaši šoli** (število dovoljenih predmetov, vrste izpitov, na katere je v posameznem roku dovoljena prijava) **v skladu s Pravilnikom o ocenjevanju znanja v srednih šolah** (na slikah je zgolj prikaz funkcionalnosti portala).

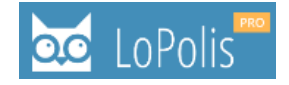

Obstajajo naslednje vrste izpitov:

- dopolnilni izpiti (za neocenjene predmete),
- popravni izpiti (za negativno ocenjene predmete),
- predmetni izpiti (za pozitivno ocenjene predmete).

**Na izpit se prijavite s klikom na + v polju posameznega predmeta**. Prijavljen predmet dobi kljukico. Simboli v polju predmeta pomenijo:

**Plus** – predmet, za katerega lahko oddate prijavo na izpit.

Kljukica – oddana prijava na izpit.

**Ključavnica** – ni mogoča prijava na izpit (da ne prekoračite števila dovoljenih prijav ali pa ni dovoljena ta vrsta izpita za ta izpitni rok).

Nad seznamom predmetov je **obvestilo z grafičnim prikazom** števila izbranih predmetov (2) in števila dovoljenih izpitov za ta izpitni rok, kot to določi šola (3).

| 🐱 LoPolis                     |                                                                      |  |  |  |
|-------------------------------|----------------------------------------------------------------------|--|--|--|
| Pregled                       | Rok za prijavo<br>Sre, 30. apr                                       |  |  |  |
| <ul> <li>Sporočila</li> </ul> | Navodila                                                             |  |  |  |
| •••             •••           | Obvestilo vidijo dijaki na portalu, ko ustvarjajo prijave na izpite. |  |  |  |
| ▶ Izpiti                      | Izbrani predmeti: 2/3                                                |  |  |  |
| Co Odjava                     | Dopolnilni izpiti                                                    |  |  |  |
| v1.223.2                      | Italijanščina                                                        |  |  |  |
|                               | Popravni izpiti (izberi najprej)                                     |  |  |  |
|                               | Interesne dejavnosti                                                 |  |  |  |
|                               | Umetnost                                                             |  |  |  |
| Predmetni izpiti (zaklenjeno) |                                                                      |  |  |  |
|                               | Slovenščina                                                          |  |  |  |
|                               | Športna vzgoja                                                       |  |  |  |
|                               | Oddaj prijavnico                                                     |  |  |  |
|                               | Ne želim se prijaviti                                                |  |  |  |

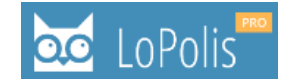

Ne pozabite uporabiti gumba **Oddaj prijavnico**, obenem pa prejmete obvestilo, ki potrjuje uspešno oddano prijavnico. Uporabite gumb **Uredi v pripomočku Izpiti**, da se vrnete v osnovno okno modula Izpiti.

| Prijava na iz | zpit                               |  |
|---------------|------------------------------------|--|
|               |                                    |  |
|               | $\bigcirc$                         |  |
|               | Prijavnica je bila uspešno oddana. |  |
|               | Uredi v pripomočku Izpiti          |  |

V osnovnem oknu modula Izpiti preverite oddane podatke. **Po potrebi osvežite podatke** ali menjajte module, da se v osnovnem oknu izpišejo pravilni podatki.

V polju izpitnega roka se izpiše število prijavljenih izpitov: 3.

Spodaj je naveden datumski **rok za prijavo**, ko je še mogoče spreminjati podatke na prijavnici. Sledi še **pregled prijavljenih izpitov**, kjer je naveden naziv predmeta, vrsta izpita in rok za prijavo.

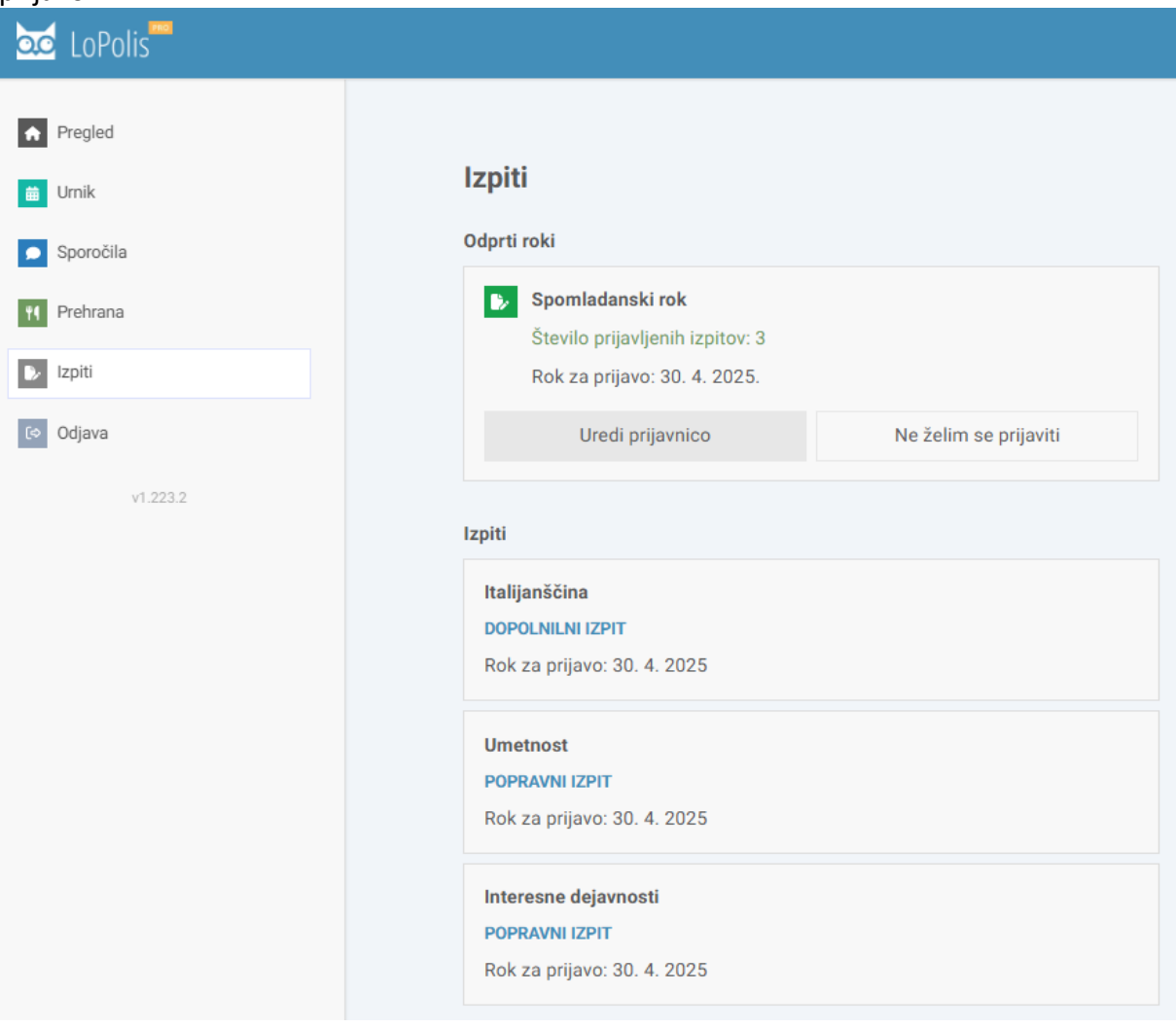

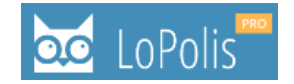

# 4. Urejanje izpitov na šoli v programu LoPolis PRO

Če so prijave na izpite ustvarili na šoli, v programu LoPolis PRO, dijaki ne morete na portalu teh podatkov spreminjati, ampak so vam samo na ogled.

## 5. Brisanje prijave na izpite

Vse shranjene prijave za izbrani izpitni rok lahko brišete z gumbom **Ne želim se prijaviti,** na samem izpitnem roku ali v oknu za urejanje prijavnice na izpite.

Če ste se prijavili na več predmetov in **želite odstraniti posamezni predmet**, kliknete na kljukico predmeta,

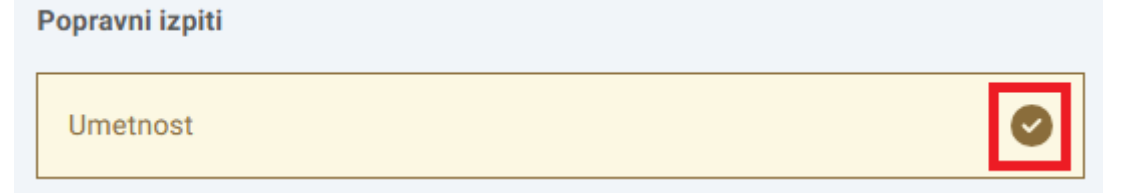

da se le-ta **povrne v plus**. S tem je prijava na predmet odstranjena.

| Popravni izpiti (izberi najprej) |          |   |
|----------------------------------|----------|---|
|                                  | Umetnost | ÷ |

Nato uporabite gumb **Oddaj prijavnico**, nato gumb **Uredi v pripomočku Izpiti**, **osvežite podatke** ali menjajte module in v osnovnem oknu modula Izpiti **preverite pravilnost prijav na izpite**.

POZOR: Starši NE vidijo modula Izpiti oz. ga nimajo na razpolago.

Kranj, 18. 4. 2025

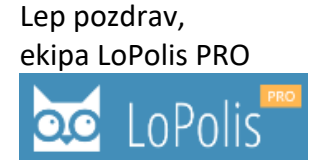